# Michigan Amend Instructions:

**NOTE: If you used TurboTax CD/Download product to prepare and file your original return:** Be sure to update your product. Go to **Online and click on Check for Update.** 

| File                                                                                      | Edit | View     | Tools        | Online       | Help                                       |        |     |
|-------------------------------------------------------------------------------------------|------|----------|--------------|--------------|--------------------------------------------|--------|-----|
| TurboTax           Deluxe           Personal Info           Arkansas           District C |      | Ch<br>Do | wnload State |              |                                            |        |     |
|                                                                                           |      |          |              | Print & File |                                            |        |     |
|                                                                                           |      | 3        | District C   | Vie<br>Up    | ew Installed Updates<br>odater Preferences | Kansas | New |

1) Select State Taxes tab, then select Continue.

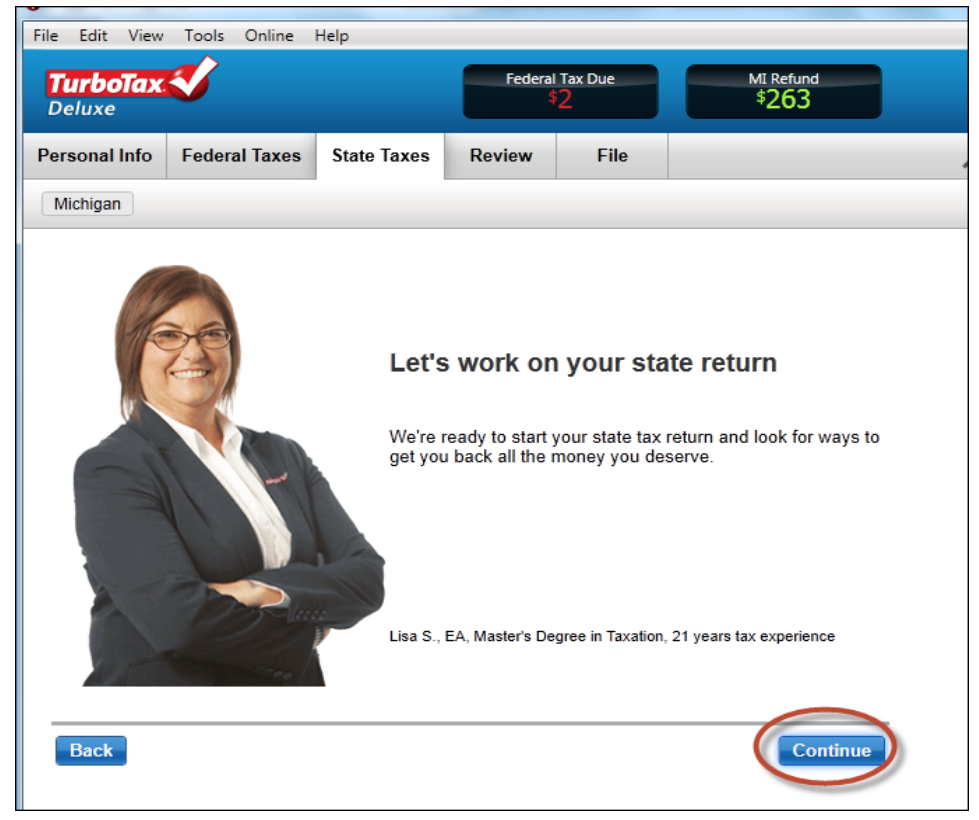

2) On the next screen, select Edit.

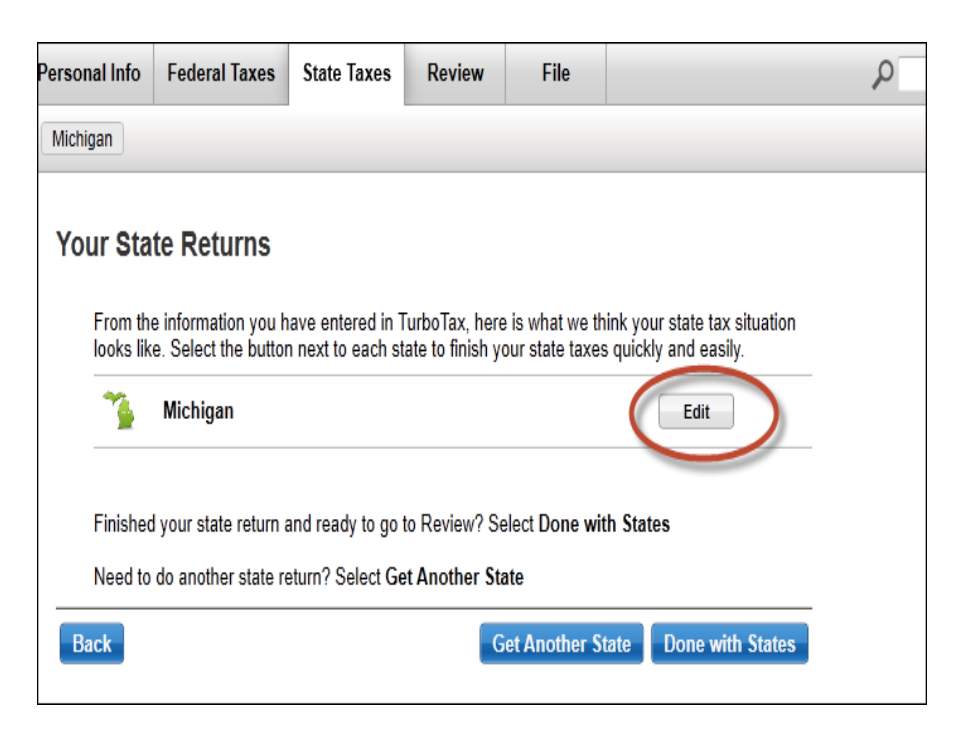

## 3) On the right side of the screen, select Show Topic List

| MI Refund<br>\$0 |   | Forms Print Center H                                                       | elp Center      |
|------------------|---|----------------------------------------------------------------------------|-----------------|
|                  | P | Final Show Top                                                             | bic List        |
|                  |   |                                                                            |                 |
|                  |   | »                                                                          |                 |
|                  |   | 🏴 Flags                                                                    | *               |
|                  |   | 👰 TurboTax Community                                                       | *               |
| M                |   | Get help from millions of TurboTax<br>and tax experts<br>View TurboTax Com | users<br>munity |
|                  |   | 1 Upgrade for Additional Help                                              |                 |

4) Once in the Topic List, Select Your Michigan Return/MISC/Other Forms You May Need/Other Forms/Your City/Amending Your City Return

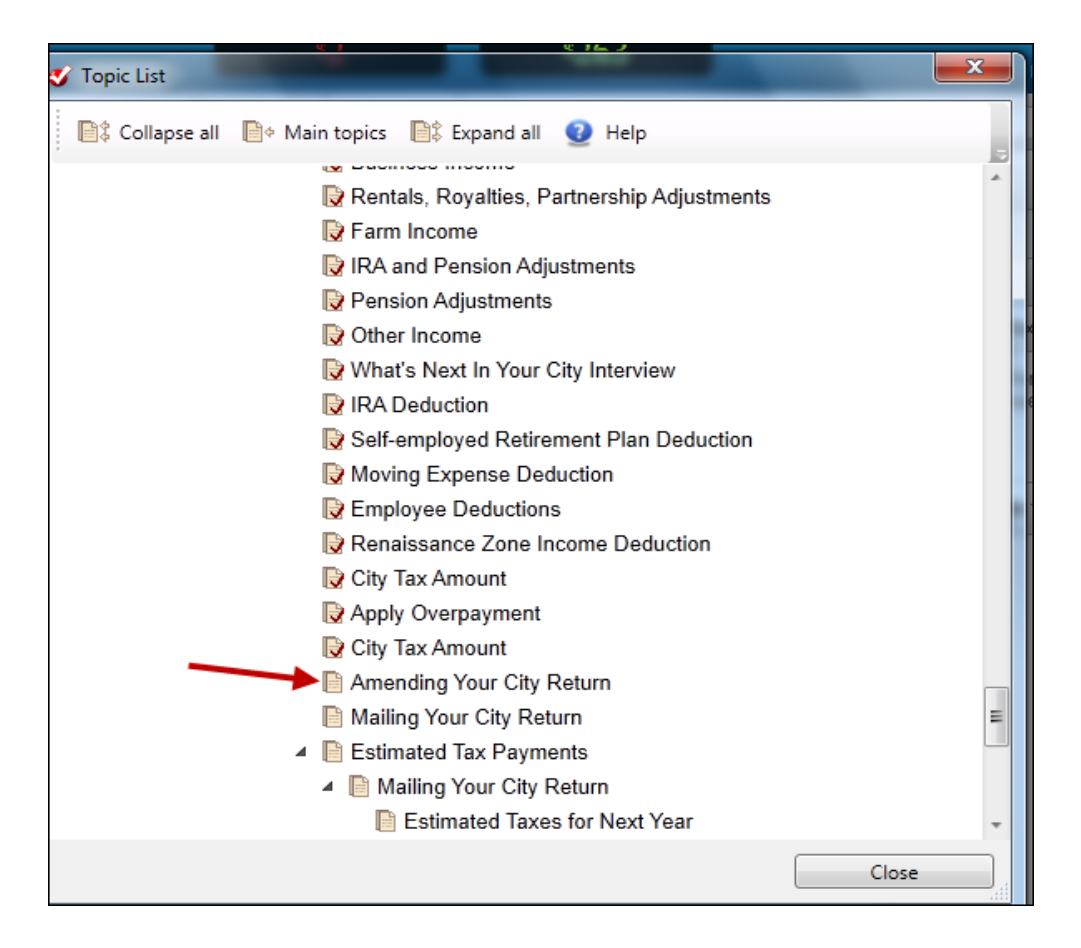

On the next screen, check the box 'Yes, I want to change my city (Walker used as example) return' and enter the amount originally paid (from Form CF-1040, Line 26) or overpaid (from Form CF-1040, Line 27) with your original city return, then select Continue.

| Personal Info                                                                                                | Federal Taxes                   | State Taxes                     | Review   | File    |          |                |           |  |  |
|----------------------------------------------------------------------------------------------------|---------------------------------|---------------------------------|----------|---------|----------|----------------|-----------|--|--|
| California                                                                                                   | Georgia Illin                   | ois Massach                     | usetts M | ichigan | Missouri | North Carolina | Pennsylva |  |  |
| Amending Your Walker Return<br>Do you want to change your Walker return?                                     |                                 |                                 |          |         |          |                |           |  |  |
| After entering the following information, go back and make any remaining changes before mailing your return. |                                 |                                 |          |         |          |                |           |  |  |
|                                                                                                    | Enter <mark>Tax Paid</mark> Wit | h Original Return               |          |         |          |                |           |  |  |
|                                                                                                    | Enter <mark>Refund Rece</mark>  | <mark>ived</mark> With Original | Return   |         |          |                |           |  |  |
|                                                                                                    |                                 |                                 |          |         |          |                |           |  |  |
|                                                                                                    |                                 |                                 |          |         |          |                |           |  |  |
| Back                                                                                                    |                                 |                                 |          |         |          | Сог            | ntinue    |  |  |

# Lines 26 and 27 from original return:

|              | Therest 25 a Penalty 25 b Total Int. and penalty                       | 250 |     |
|--------------|------------------------------------------------------------------------|-----|-----|
| Tax          | Due                                                                    |     |     |
| 26           | Amount you owe (Add line 23b and 25c, and subtract line 24) MAKE CHECK |     |     |
| $\mathbf{v}$ | OR MONEY ORDER PAYABLE TO: CITY OF Walker OR TO PAY                    |     |     |
|              | WITH A DIRECT WITHDRAWAL (for cities accepting this type of payment)   |     |     |
|              | mark (X) pay tax due, line 31b, and complete                           |     |     |
|              | lines 31c, d & e) Pay with Return 🕨                                    | 26  |     |
| Over         | payment                                                                |     |     |
| (27)         | Tax overpayment (Subtract lines 23b and 25c from line 24; choose       |     |     |
|              | overpayment options on lines 28 - 30).                                 | 27  | 238 |

Now it's time to print and mail your amended city return.

#### Follow these steps:

1) Go to the File tab and click on Print/Save for Your Records.

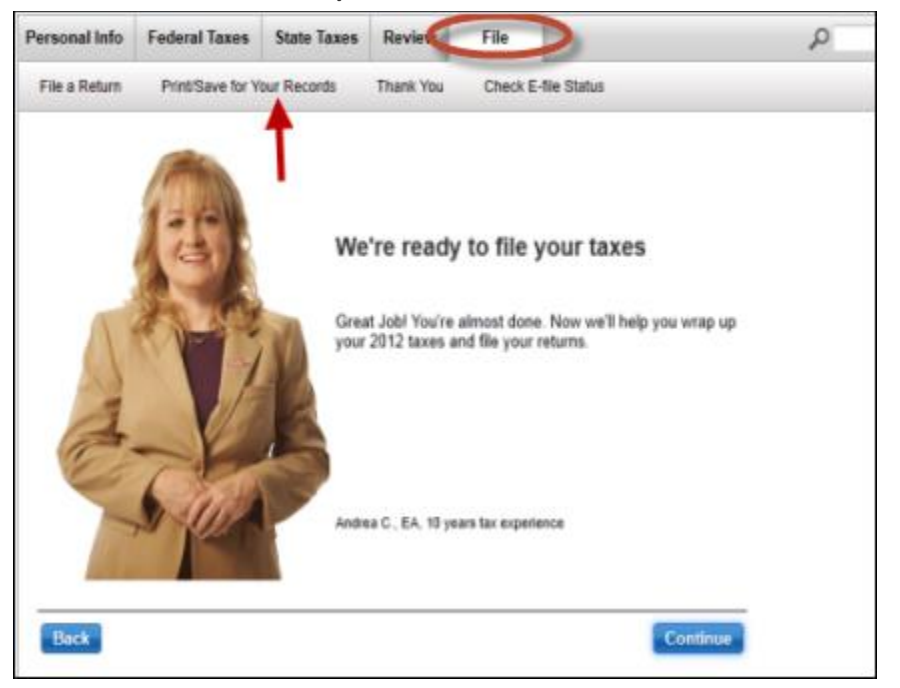

2) On the Print and Save Center, click on Print Returns

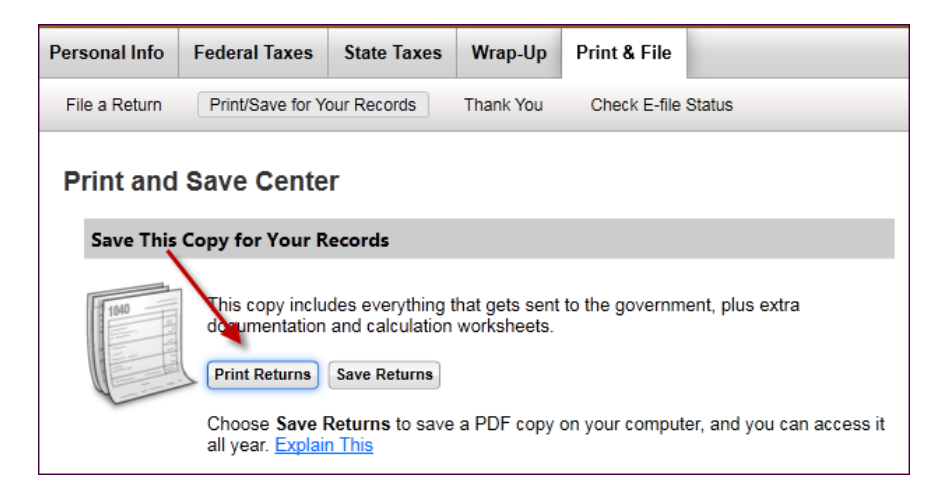

### 3) On the Form Selection:

- a. Choose Specific Forms
- b. Unselect 2012 Federal Tax Form
- c. Select city forms indicated in screen below
- d. Select the Preview Print Copy button

| Selection                                                                                                    | X                                                                                                    |
|----------------------------------------------------------------------------------------------------|----------------------------------------------------------------------------------------------------|
| 🕴 🜒 Help                                                                                                    |                                                                                                    |
| What forms would you like to generate?<br>All official forms required for filing<br>Forms to review or keep for your records<br>Tax Return Only<br>Tax Return, key calculation worksheets<br>Tax Return, all calculation worksheets<br>Form Only<br>Form Only<br>Form and supporting statements<br>No Active Form | Form 1040 Schedule W: Withholding Tax Scheduk<br>CF1040 (Walker): Common City Individual Return<br>CF1040 (Walker): Page 2<br>Form CF1040PV (Walker): Income Tax Return Pay<br>CF1040 (Walker): Wages, Excludible Wages and<br>CF1040 (Walker): IRA Deduction Worksheet (Atta<br>Information Worksheet<br>Michigan Household Resources Worksheet<br>Property Tax Information Worksheet<br>Tax Payments Worksheet<br>Use Tax Worksheet<br>Estimated Tax Worksheet<br>Form CF-1040 (Walker) W2 Worksheet (xxxxxxx |
|                                                                                                    | Save As PDF Preview Print Copy Cancel                                                                                                    |

| File | idit View Window Help            | ) 1 / 3   • •                                                                                   | 78.8%                                                                         | 9   6                                         | ) 🌠                |                            |                 | Тос                                                            | ols                                      |
|------|----------------------------------|-------------------------------------------------------------------------------------------------|-------------------------------------------------------------------------------|-----------------------------------------------|--------------------|----------------------------|-----------------|----------------------------------------------------------------|------------------------------------------|
|      | Bookmarks                        | CF-1040 W.                                                                                      | ALKER                                                                         |                                               | 2012               | A                          | MEN             | ND                                                             | 1:                                       |
| Ŋ    | Return                           | Taxpayers SSN<br>123-45-6789<br>Spouse's SSN                                                    | Taxpayers first name<br>JOHN<br>if joint return spouse's first name           | Initial Last nar<br>L DOE<br>Initial Last nar | ne                 |                            |                 | RESIDENCE<br>Resident<br>Part-year resident<br>From            | STATI<br>Nonres                          |
|      | Common City<br>Individual Return | Make sure the SSN(s) above and on<br>page 2, line 1d are correct<br>Check box If you need a tax | Present home address (Number and street<br>XXXXXXXXXXXXXXXXXXXXXXXXXXXXXXXXXX | t)<br>(XXX<br>ng use only)                    |                    | Apt.                       | no.             | TO<br>FILING STAT                                              | TUS<br>Marrie                            |
|      | CF1040 (Walker):<br>Page 2       | For city use only                                                                               | City, town or post office Foreign country name Fore                           | eign province/cou                             | State<br>MI<br>nty | Zip code<br>Foreign postal | code            | Married filing<br>in Spouse's S<br>here.<br>Spouse's full name | g separatei<br>SSN box a<br>e if married |
|      | Sindit WorkSiteets               | INCOME ROUND                                                                                    | ALL FIGURES TO NEAREST DOLLA<br>(\$0.50 next dollar)                          | AR                                            | Colu<br>Federal R  | mn A<br>eturn Data         | Ci<br>Exclusion | olumn B<br>ns/Adjustments                                      | т                                        |
|      |                                  | ATTACH<br>COPY OF<br>2. Taxable interest                                                        | etc. (W-2 forms must be attached)                                             | 2                                             |                    | 42000.00                   |                 | 00. 0<br>00.                                                   |                                          |

- 4) Select the Printer Icon.
- 5) The forms to mail will print.
- 6) Refer to the bottom of the CF-1040 page 1 to see where to mail return. If not printed on the return, please refer to your city's internet site for where to send the amended CF-1040.

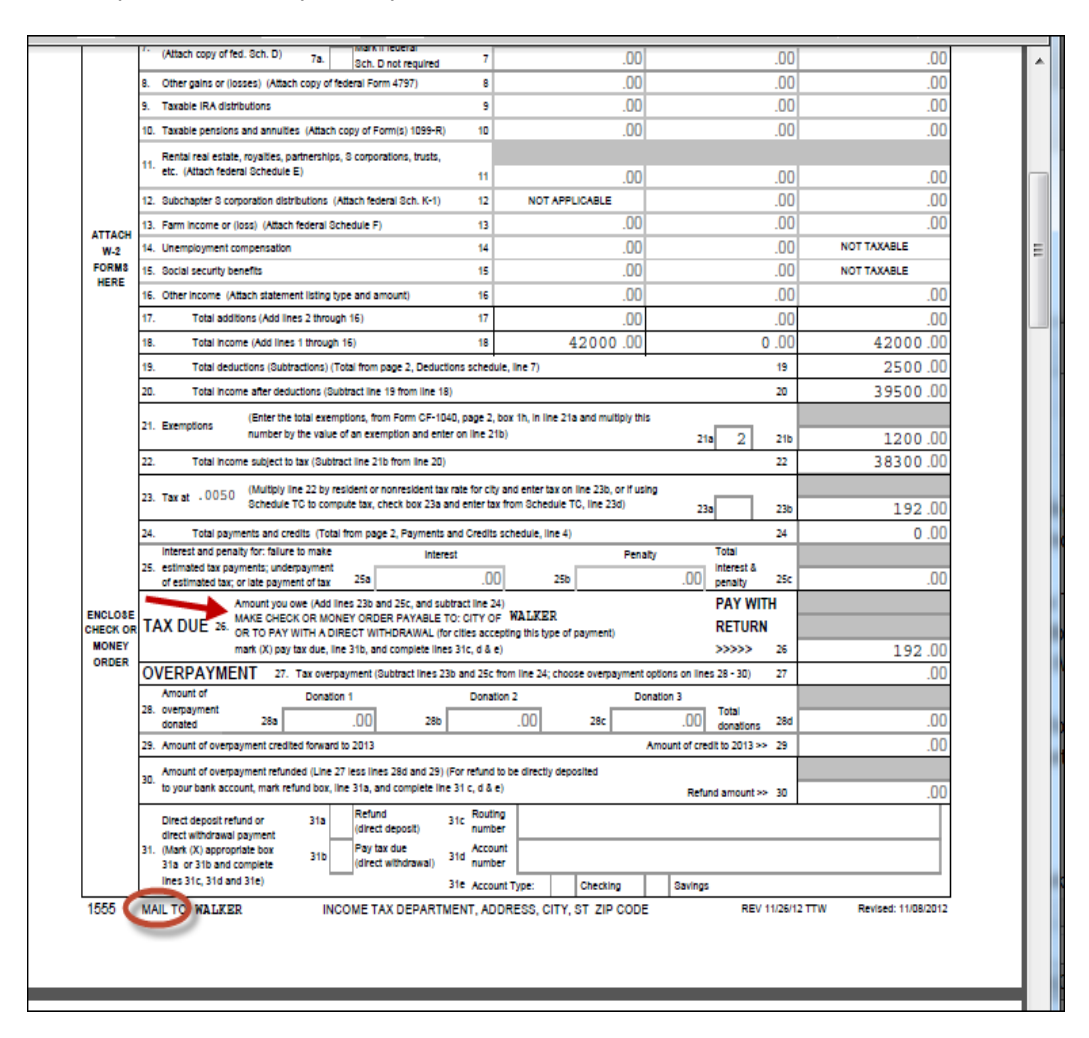

7) Be sure to print out an extra copy to keep for your files.